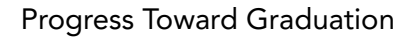

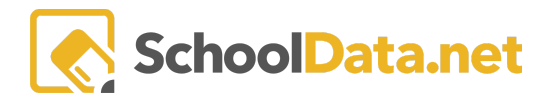

# **Progress Toward Graduation (\*Standard Layout)**

This report assists staff when evaluating progress toward graduation.

# **ACCESSING REPORTS**

Reports may be accessed by navigating to the Reports App within the Data Extracts Bundle, clicking Launch App, and then clicking Create New Report from the left navigation menu.

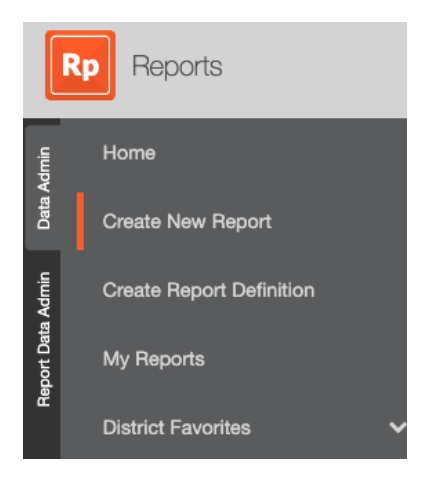

Next, browse to the Student Reports Folder and click Browse Category.

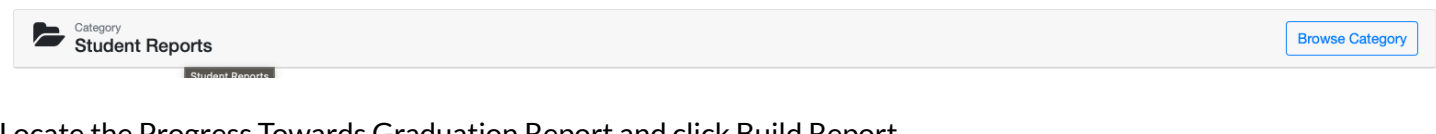

Locate the Progress Towards Graduation Report and click Build Report.

| Beport Definition Progress Towards Graduation | port |
|-----------------------------------------------|------|
|-----------------------------------------------|------|

Select optional Student(s), Student Group, and whether to Exclude Withdrawn Students. When done, click Save and Generate. In addition, you may select Generate Report (PDF Download) or Save Configuration (save and name to My Reports) from the drop-down menu.

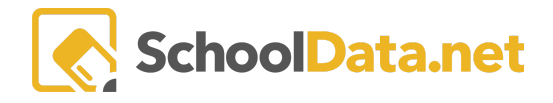

### **Progress Toward Graduation**

**District Logo** 

| Progress Towards Graduation                                                                                                    | View Description | Save And Generate -  |
|----------------------------------------------------------------------------------------------------|------------------|----------------------|
|                                                                                                    |                  | 🛓 Generate Report    |
| This report is configured to allow you to select one or more students and/or groups and have a report created for each student.<br>You will receive an email and in-app notification with a link to download a file containing the report PDF(s) along with any peripheral files. |                  | ✓ Save Configuration |
| Please Make a Selection                                                                                                    |                  |                      |
| Student(§) (optional)                                                                                                    |                  |                      |
| Exclude Withdrawn Students (optional)                                                                                                    |                  |                      |

## **Progress Towards Graduation**

Name: Gabriel Ellermeier

Student ID: 0123456 Grade: 11 School: Baton Rouge High School SSID: 0000123456

| Current GPA & Credits |       |
|-----------------------|-------|
| Cumulative GPA        | 3.91  |
| Credits Earned        | 18.00 |
| Credits Failed        | 0.00  |

| Attendance                                     |                                     |                                  |  |  |  |
|------------------------------------------------|-------------------------------------|----------------------------------|--|--|--|
| CHRONIC ABSENCE = 18 absences                  |                                     |                                  |  |  |  |
| Warning Signs = 10-1<br>Satisfactory Attendand | (109<br>7 absences<br>ce = 9 or few | ₀ or scnool year)<br>er absences |  |  |  |
| Attendance                                     |                                     | Current                          |  |  |  |
| Excused Absences                               |                                     | 4.57                             |  |  |  |
| Unexcused Absences                             |                                     | 0.49                             |  |  |  |
| Other Absences                                 |                                     | 5.36                             |  |  |  |
| Tardies                                        |                                     | 0.14                             |  |  |  |
| Attendance                                     | Current                             | On Track?                        |  |  |  |
| Total Absences                                 | 10.42                               | Yes                              |  |  |  |

| Graduation Credits Summary            |      |                                                  |                                    |           |
|---------------------------------------|------|--------------------------------------------------|------------------------------------|-----------|
| Credits required for<br>Class of 2020 |      | Desired Credits<br>after finishing<br>11th Grade | Total Current<br>Credits<br>Earned | On Track? |
| English                               | 4.00 | 3.0                                              | 2.50                               | Yes       |
| Math                                  | 3.00 | 3.0                                              | 2.50                               | Yes       |
| Social Studies                        | 3.50 | 2.5                                              | 2.00                               | Yes       |
| Science                               | 3.00 | 2.0                                              | 2.50                               | Yes       |
| Arts                                  | 1.00 | 1.0                                              | 1.00                               | Yes       |
| Occup. Ed./CTE                        | 2.00 | 1.5                                              | 2.00                               | Yes       |
| Health & Fitness                      | 1.00 | 1.0                                              | 0.00                               | No        |
| Physical Education                    | 1.00 | 1.0                                              | 0.00                               | No        |
| Electives                             | 5.50 | 3.5                                              | 5.50                               | Yes       |
| Credit Totals                         | 24   | 18.5                                             | 18                                 | Yes       |

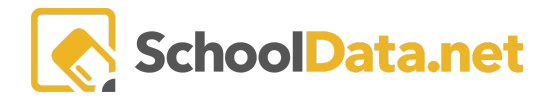

### **Graduation Pathways**

| Yes |
|-----|
|     |
|     |
|     |
|     |
|     |

### 9th Grade Details - Completed

| Course                  | Final<br>Grade | Credits<br>Earned | Subject        |
|-------------------------|----------------|-------------------|----------------|
| Honors English I        | А              | 0.50              | English        |
| Honors English I        | А              | 0.50              | English        |
| Algebra li/Trig         | Α              | 0.50              | Math           |
| Algebra li/Trig         | А              | 0.50              | Math           |
| Health-Aviation History | А              | 0.50              | Social Studies |
| Health-Aviation History | А              | 0.50              | Social Studies |
| Biology                 | A              | 0.50              | Science        |
| Biology                 | A              | 0.50              | Science        |
| Wind Ensemble           | А              | 0.50              | Arts           |
| Wind Ensemble           | A              | 0.50              | Arts           |
| Spanish I               | А              | 0.50              | Occup. Ed./CTE |
| Spanish I               | А              | 0.50              | Occup. Ed./CTE |
| Advance Drill 1         | P              | 0.50              | Occup. Ed./CTE |
| Advance Drill 1         | P              | 0.50              | Occup. Ed./CTE |

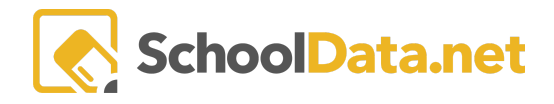

### 10th Grade Details - Completed

| Course            | Final<br>Grade | Credits<br>Earned | Subject        |
|-------------------|----------------|-------------------|----------------|
| Honors English li | A              | 0.50              | English        |
| Honors English li | A              | 0.50              | English        |
| Pre Calculus      | B+             | 0.50              | Math           |
| Pre Calculus      | A-             | 0.50              | Math           |
| World Studies     | A              | 0.50              | Social Studies |
| World Studies     | A              | 0.50              | Social Studies |
| Chemistry         | A-             | 0.50              | Science        |
| Chemistry         | A-             | 0.50              | Science        |
| Survival- Rotc    | А              | 0.50              | Occup. Ed./CTE |
| Advance Drill 2   | P              | 0.50              | Occup. Ed./CTE |
| Survival- Rotc    | A              | 0.50              | Occup. Ed./CTE |
| Advance Drill 2   | P              | 0.50              | Occup. Ed./CTE |
| Spanish li        | A              | 0.50              | Occup. Ed./CTE |
| Spanish li        | A              | 0.50              | Occup. Ed./CTE |

### 11th Grade Details - In Progress

| Course                    | Current<br>Grade | Credits<br>Earned | Subject        |
|---------------------------|------------------|-------------------|----------------|
| Ap Eng Lang & Composition | А                | 0.50              | English        |
| Ap Eng Lang & Composition | В                | 0.00              | English        |
| Ap Calculus Bc            | В-               | 0.50              | Math           |
| Ap Calculus Bc            | С                | 0.00              | Math           |
| Physiology/Anatomy        | Α                | 0.50              | Science        |
| Physiology/Anatomy        | C+               | 0.00              | Science        |
| Wind Ensemble             | A                | 0.50              | Arts           |
| Wind Ensemble             | A                | 0.00              | Arts           |
| Health Sciences Careers   | Α                | 0.50              | Occup. Ed./CTE |
| Mgmt Cadt Corps           | А                | 0.50              | Occup. Ed./CTE |
| Health Sciences Careers   | Α                | 0.00              | Occup. Ed./CTE |
| Advance Drill 3           | P                | 0.00              | Occup. Ed./CTE |
| Mgmt Cadt Corps           | A                | 0.00              | Occup. Ed./CTE |

### \*\*Planned Courses appear for students with plans in the Four Year Plans application.

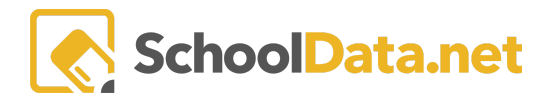

#### 12th Grade Planned Courses

| Course                        | Term               | Available<br>Credits | Subject                       |
|-------------------------------|--------------------|----------------------|-------------------------------|
| AP Language and Composition A | Semester<br>1 of 2 | 0.50                 | English 11                    |
| Pre-Calculus A                | Semester<br>1 of 2 | 0.50                 | Math 3                        |
| No course has been selected   | Semester<br>1 of 2 |                      | Science                       |
| AP U.S. History A             | Semester<br>1 of 2 | 0.50                 | Social Studies (U.S. History) |
| No course has been selected   | Semester<br>1 of 2 |                      | Physical Fitness              |
| PRIDE Time S1                 | Semester<br>1 of 2 | 0.25                 | PRIDE Time                    |
| No course has been selected   | Semester<br>1 of 2 |                      | Elective                      |
| No course has been selected   | Semester<br>2 of 2 |                      | Elective                      |
| PRIDE Time S2                 | Semester           | 0.25                 | PRIDE Time                    |

\*Please Note: This example displays the standard report loaded to each district. The data that populates this report is dependent on the data available from your Student Information System. Please contact your customer service agent for more information.